## ПОДКЛЮЧЕНИЕ ВЕСОВ ОНЛАЙН И ОНЛАЙН МАРКЕТ К АНДРОИД ПРИЛОЖЕНИЮ «СБИС КАССА» ПРИ ПОМОЩИ КАБЕЛЯ USB-USB и USB-RS232.

## Первичная настройка весов ОнЛайн Маркет или ОнЛайн.

1. Включаем весы, ожидаем завершения теста.

С помощью клавиши [Ввод] или [Реж] входим в режим настройки весов. Отображается "VESoV". С помощью кнопки [Т] найдите и выберите режим установки скорости обмена. В момент отображения на весовом дисплее сообщения "SPD", нажмите клавишу [+]. С помощью кнопки [Т] выберите скорость обмена "SPD 4". Для подтверждения выбора, нажмите клавишу [Ввод] или [Реж].

2. С помощью клавиши [Ввод] или [Реж] входим в режим настройки весов. Отображается "VESoV". С помощью кнопки [Т] найдите и выберите режим выбора протокола обмена. В момент отображения на весовом дисплее сообщения "PRoT", нажмите клавишу [+]. С помощью кнопки [Т] выберите протокол обмена "Prot4". Для подтверждения выбора, нажмите клавишу [Ввод] или [Реж].

**3.1 В случае подключения весов при помощи кабеля USB-USB** с помощью клавиши [Ввод] или [Реж] входим в режим настройки весов. Отображается "VESoV". С помощью кнопки [Т] найдите и выберите тип канала обмена данными. В момент отображения на весовом дисплее сообщения "net", нажмите клавишу [+]. С помощью кнопки [Т] выберите канал обмена данных "nEtuS". Для подтверждения выбора, нажмите клавишу [Ввод] или [Реж].

**3.2 В случае подключения весов при помощи кабеля USB-RS232** с помощью клавиши [Ввод] или [Реж] входим в режим настройки весов. Отображается "VESoV". С помощью кнопки [Т] найдите и выберите тип канала обмена данными. В момент отображения на весовом дисплее сообщения "net", нажмите клавишу [+]. С помощью кнопки [Т] выберите канал обмена данных "nEtrS". Для подтверждения выбора, нажмите клавишу [Ввод] или [Реж].

## Совместная работа весов Мидл ОнЛайн Маркет или ОнЛайн с приложением СБИС Касса.

**4.** Для подключения весов к кассовому аппарату – необходим кабель USB-USB (штекер USB Am – штекер USB Am) или кабель USB-RS232 (штекер USB Am – штекер RS232/DB9M). Подключите кабель в разъем USB или RS232 на корпусе весов и в свободный USB разъем на кассовом аппарате. <u>Кабель USB-USB или USB-RS232 не входит в комплект поставки.</u>

5. Включите весы ОнЛайн Маркет или ОнЛайн, дождитесь завершения тестирования.

**6.** В кассовом аппарате запустите приложение СБИС Касса. Войдите в меню «Настройки». Выберите раздел «Мое рабочее место», далее нажмите кнопку «+ Оборудование». Выберите раздел «Весы», далее в списке необходимо выбрать весы «Атол Марта». В меню необходимо указать порт USB, к которому подключены весы, сохраните изменения. Далее выходите в основное меню.

**7.** Для работы с весами в андроид приложении СБИС Касса необходимо создать весовой товар, единицы измерения указать — килограммы. При выборе данного товара — результаты взвешивания на весах будут отображаться в кассовом аппарате.

## Macca ar SPJ 4

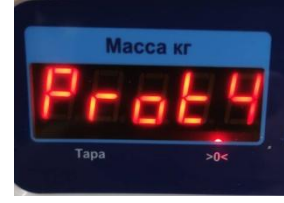

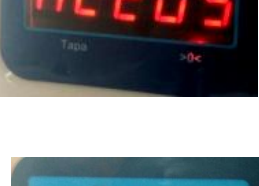

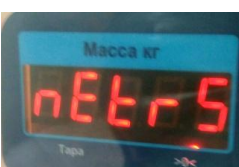

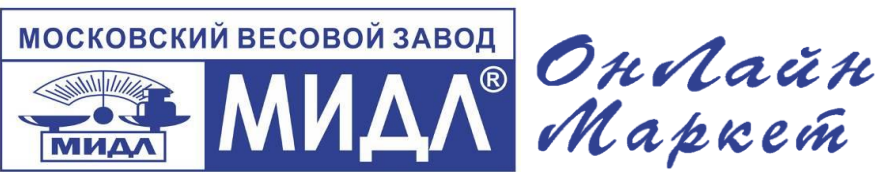

Интернет магазин <u>MIDL.pro</u> заказ весов <u>vadim@middle.ru</u>